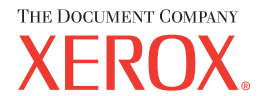

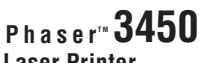

Laser Printe

### www.xerox.com/office/3450support

| Русский (RU)  |
|---------------|
| ă I (07)      |
| Cesky (GZ)    |
| Polski (PN)   |
|               |
| Magyar (HU)   |
|               |
| Ελληνικά (EL) |
| Ελληνικά (EL) |

# Quick Polski (PO) Magyar (HU) EXtryvicá (EL) Guide

Краткий справочник

- Základní referenční příručka
- Skrócona instrukcja obsługi
- **III** Rövid áttekintés
- 🗉 Σύντομος οδηγός αναφοράς

# Supported Papers 🔃 Поддерживаемые типы бумаги CZ Podporovaný papír P0 Obsługiwane rodzaje papieru Használható papírok 🗉 Συμβατοί τύποι χαρτιού Trav 1 $60 - 163 \text{ g/m}^2$ (16 lb. Bond - 60 lb. Cover) Statement...... 5.5 x 8.5 in. **US Postcard**...... 3.5 x 5.5 in. Index Card...... 3.0 x 5.0 in. Tray 2, 3 $60 - 105 \text{ a/m}^2$ Monarch...... 3.8 x 7.5 in. (16 lb. Bond - 28 lb. Bond) **Custom**.....(X) x (Y) A4 210 x 297 mm A5......148 x 210 mm A6 105 x 148 mm ISO B5...... 176 x 250 mm A4 210 x 297 mm A5......148 x 210 mm **B5 JIS**......182 x 257 mm **C5**......162 x 229 mm A/Letter 8.5 x 11.0 in A4......210 x 297 mm

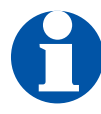

# See "Supported Papers" in the Reference Guide.

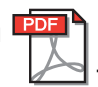

RU См. раздел «Поддерживаемые типы бумаги» в руководстве

- Z Viz "Supported Papers" v referenční příručce
- Patrz temat "Supported Papers" w instrukcji obsługi
- Hu Lásd a felhasználói kézikönyv "Supported Papers" című fejezetét
- 🗉 Δείτε την ενότητα "Supported Papers" στον Οδηγό αναφοράς

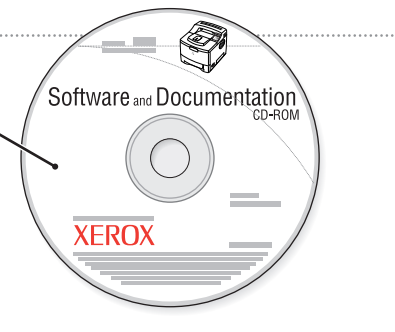

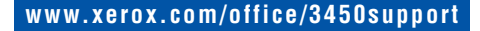

# Changing Paper Type

- RU Изменение типа бумаги
- CZ Změna typu papíru
- PO Zmiana rodzaju papieru
- Papírtípus-módosítás
- 🗉 Αλλαγή του τύπου χαρτιού

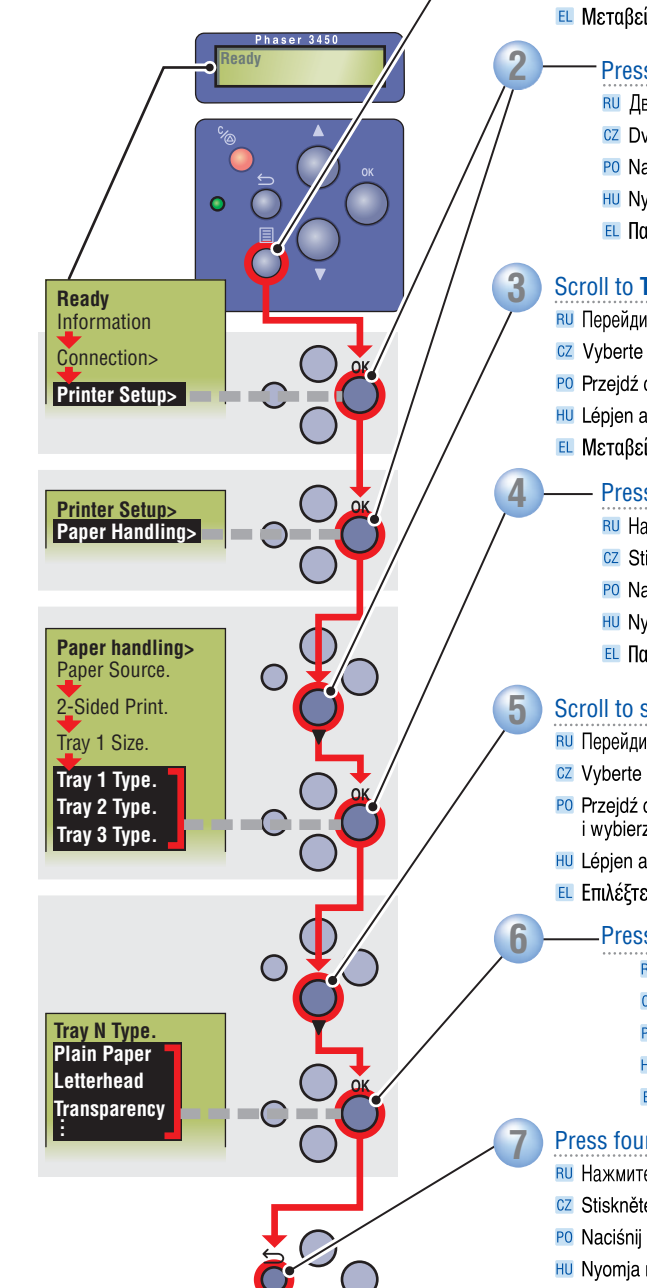

# Scroll to Printer Setup.

- RU Перейдите к пункту Printer Setup
- Vyberte Printer Setup
- Przejdź do menu Printer Setup
- Lépjen a Printer Setup ponthoz
- 🗉 Μεταβείτε στο Printer Setup

# Press **OK** twice.

- ПО Дважды нажмите клавишу ОК
- Dvakrát stiskněte tlačítko OK
- PO Naciśnij dwa razy przycisk OK
- III Nyomja meg kétszer az OK gombot
- 🗉 Πατήστε **ΟΚ** δύο φορές

# Scroll to Tray "N" Type.

- Перейдите к пункту Tray "N" Туре
- Z Vyberte Tray "N" Type
- PO Przejdź do pozycji Tray "N" Type
- Lépjen a Tray "N" Type ponthoz
- 🗉 Μεταβείτε στην επιλογή Tray "N" Type

# Press OK.

- **RU** Нажмите клавишу **ОК**
- CZ Stiskněte tlačítko OK
- PO Naciśnij przycisk OK
- Nyomja meg az OK gombot
- 🗉 Πατήστε ΟΚ

# Scroll to select Media Type.

- RU Перейдите к пункту Media Type
- Z Vyberte Media Type
- Przejdź do pozycji Media Type i wybierz żądany typ nośnika
- Lépjen a Media Type ponthoz
- 🗉 Επιλέξτε Media Type

# Press OK.

- **RU** Нажмите клавишу **ОК**
- CZ Stiskněte tlačítko OK
- PO Naciśnij przycisk OK
- III Nyomja meg az OK gombot
- 🗉 Πατήστε ΟΚ

# Press four times to display Ready.

- Нажмите 4 раза, чтобы отобразить Ready
- Stiskněte je čtyřikrát; zobrazí se Ready
- Naciśnij cztery razy, aby wyświetlić komunikat Ready
- III Nyomja meg négyszer a Ready felirat megjelenítéséhez
- 💷 Πατήστε τέσσερις φορές μέχρι να εμφανιστεί η ένδειξη Ready

# **Basic Printing**

- RU Обычная печать
- CZ Základní tisk
- Podstawy drukowania
- HU Egyszerű nyomtatás
- 🗉 Βασική εκτύπωση

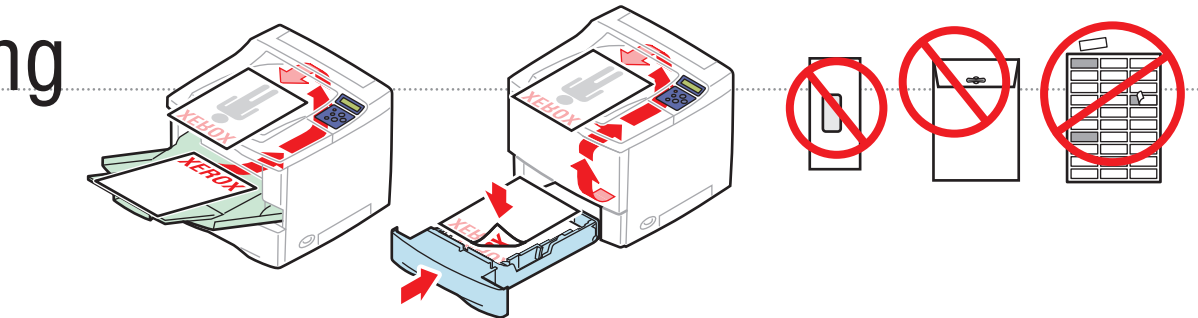

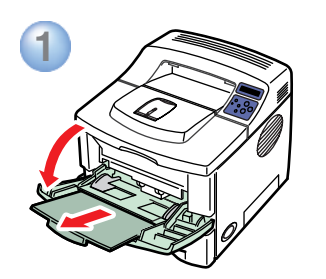

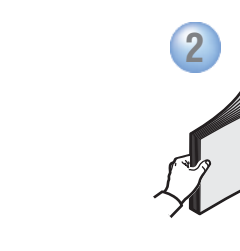

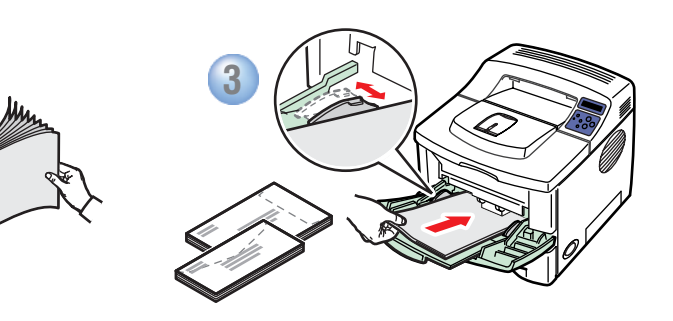

3

31

3.2

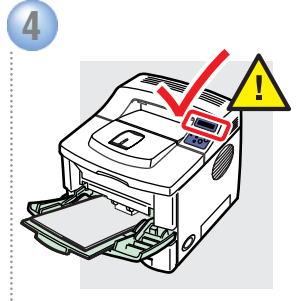

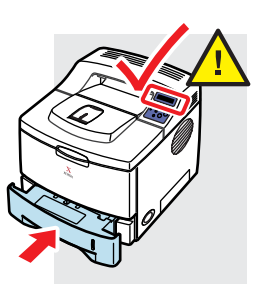

# • Confirm settings at front panel.

Подтвердите настройки передней панели

- Potvrďte nastavení na čelním panelu
- PO Potwierdź ustawienia na panelu przednim
- Hu Hagyja jóvá az elülső panelen megjelenő beállításokat
- 🗉 Επιβεβαιώστε τις ρυθμίσεις στον πίνακα πρόσοψης

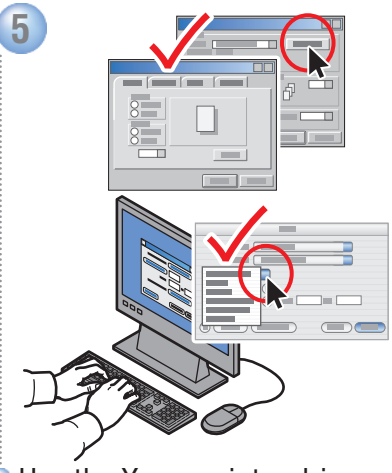

Use the Xerox printer driver.

RU Воспользуйтесь драйвером принтера Xerox.

- Použijte ovladač tiskárny Xerox.
- Użyj sterownika drukarki Xerox.
  Hu Használja a Xerox nyomtató-illesztőprogramot.
- Χρησιμοποιήστε το πρόγραμμα οδήγησης του εκτυπωτή Xerox.

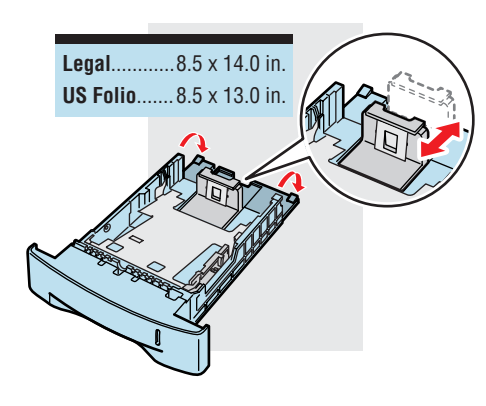

www.xerox.com/office/3450support

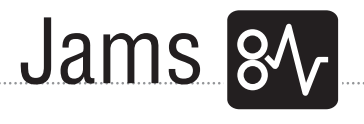

# Jam at Tray 1, 2, 3

RU Замятие в лотке 1, 2, 3

- CZ Uvíznutí v zásuvce 1, 2, 3
- PO Zacięcie w podajniku 1, 2, 3
- 🔟 Papírelakadás az 1., 2., 3. tálcánál
- 🗉 Εμπλοκή στο δίσκο 1, 2, 3

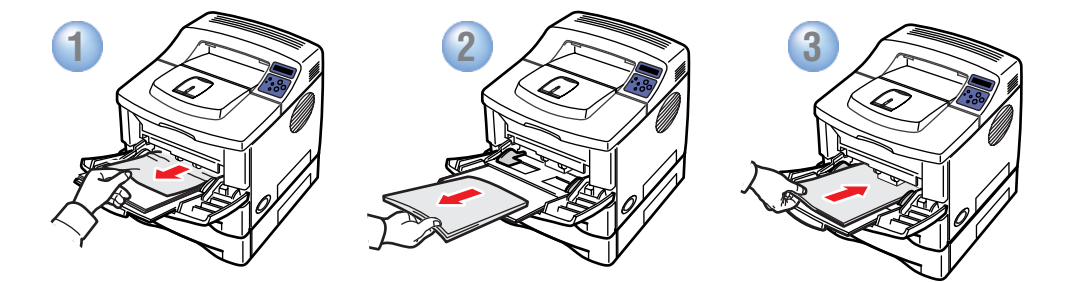

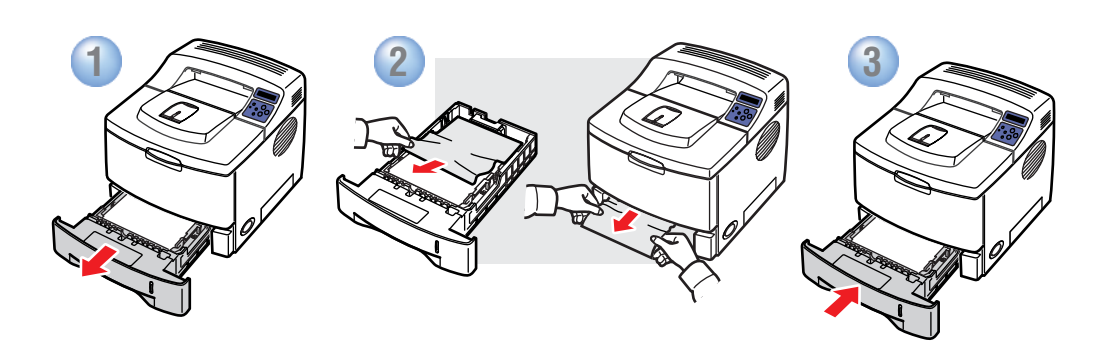

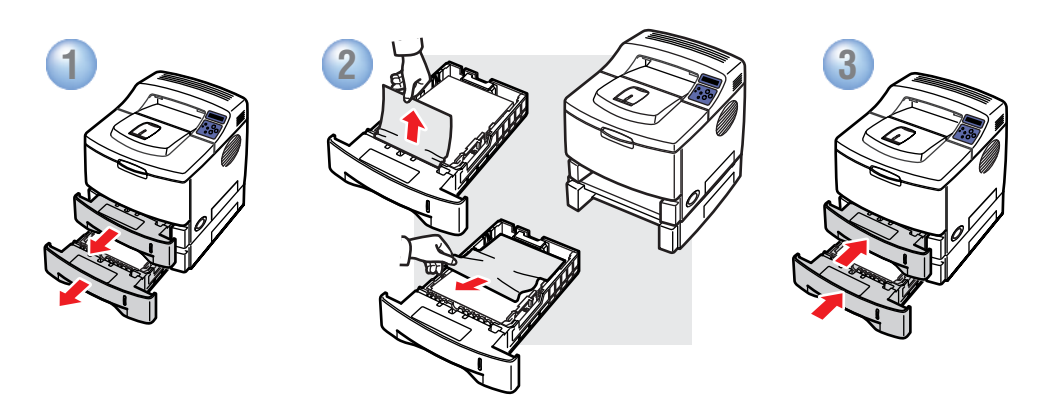

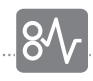

# Jam at Top

- RU Замятие в верхнем лотке
- CZ Uvíznutí nahoře
- PO Zacięcie przy pokrywie górnej
- HU Papírelakadás a fedélnél
- 🗉 Εμπλοκή στο επάνω τμήμα

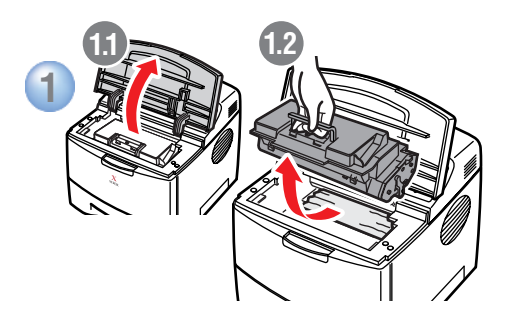

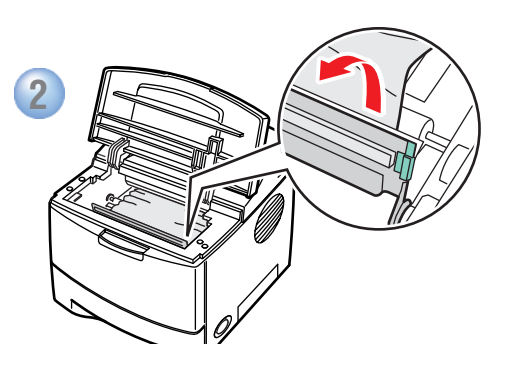

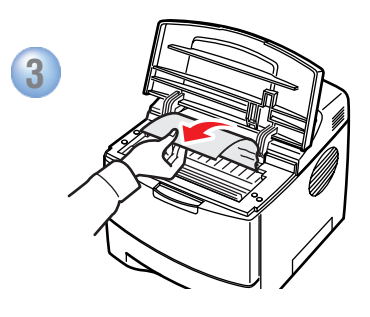

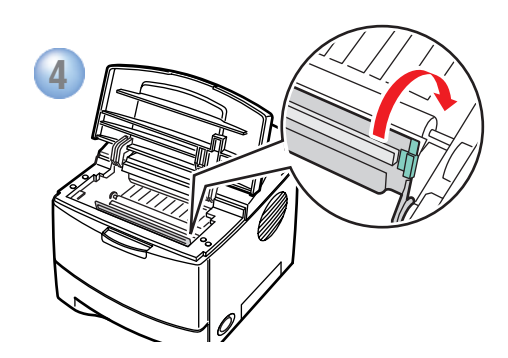

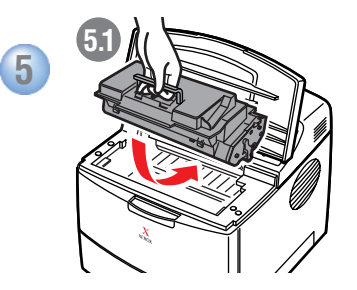

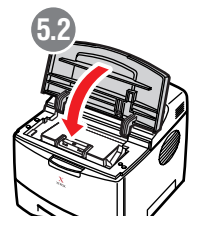

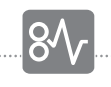

# Jam at Exit

- RU Замятие на выходе
- 🛛 Uvíznutí na výstupu
- Zacięcie przy pokrywie wyjściowej
- HU Papírelakadás a kivezető nyílásnál
- 🗉 Εμπλοκή στην έξοδο

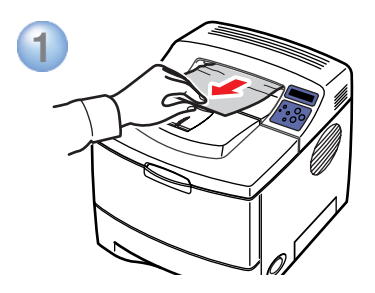

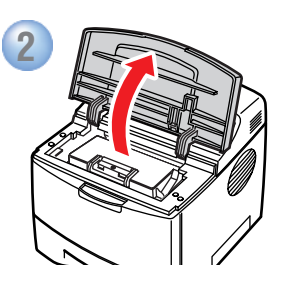

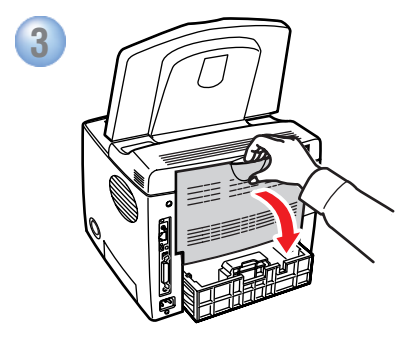

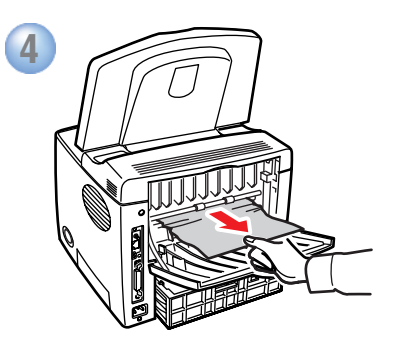

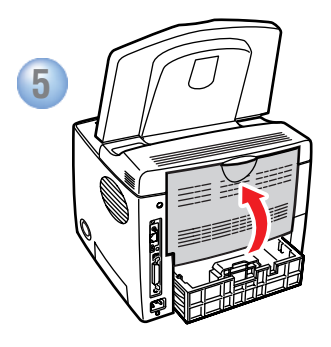

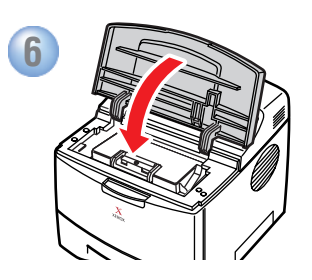

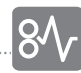

# Jam at Duplex

- 🛯 Замятие в блоке двусторонней печати
- CZ Uvíznutí v duplexu
- PO Zacięcie w duplekserze
- 🔟 Papírelakadás a kétoldalas egységnél
- 🗉 Εμπλοκή στη μονάδα εκτύπωσης διπλής όψης

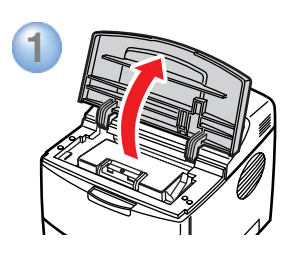

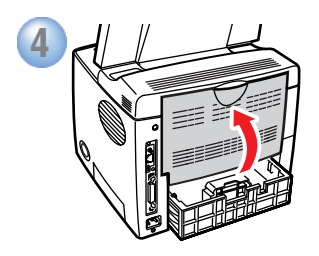

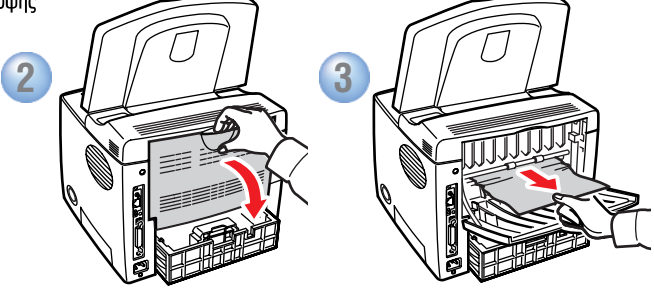

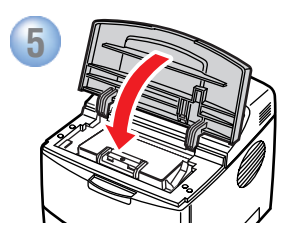

# Jam at Tray

- RU Замятие в лотке
- CZ Uvíznutí v zásuvce
- Zacięcie w podajniku
- 🕕 Papírelakadás a tálcánál
- 🗉 Εμπλοκή στο δίσκο

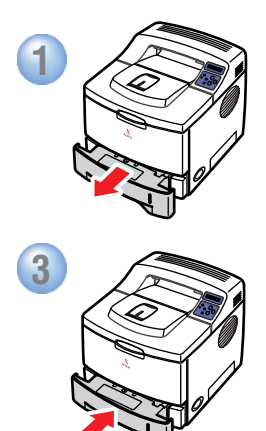

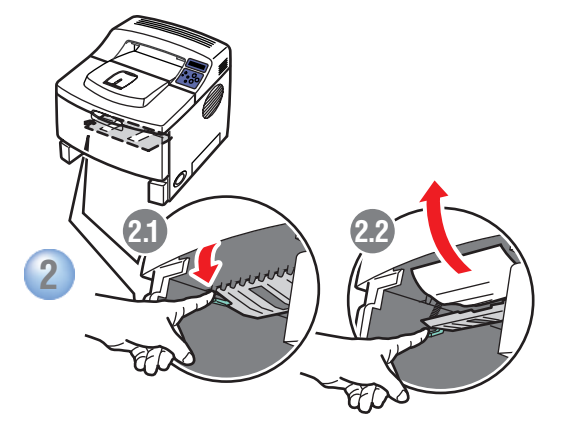

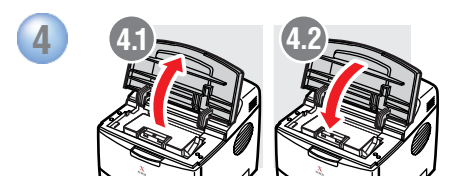

# More Information

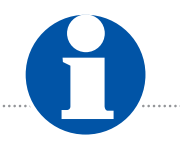

- 🛯 Дополнительные сведения
- Další informace
- PO Dodatkowe informacje
- 🔟 További tudnivalók
- 🗉 Περισσότερες πληροφορίες

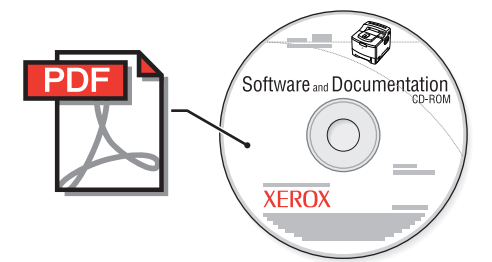

# **The Software and Documentation CD-ROM** contains manuals in PDF format.

# Русский (RU)

Компакт-диск с программным обеспечением и документацией содержит руководства в формате PDF.

# www.xerox.com/office/3450support

Visit the Support web site for software and drivers, troubleshooting help, and printer documentation.

# Русский (RU)

Посетите веб-узел технической поддержки для получения программного обеспечения и драйверов, а также документации и сведений по устранению неполадок.

### Česky (CZ)

Navštivte webové stránky podpory, na kterých najdete software a ovladače, informace o řešení problémů a dokumentaci.

# Česky (CZ)

Disk CD-ROM se softwarem a dokumentací obsahuje příručky ve formátu PDF.

# Polski (PO)

Dysk CD-ROM z oprogramowaniem i dokumentacją zawiera podręczniki w formacie PDF.

# Magyar (HU)

A szoftver és dokumentáció CD-ROM-on megtalálhatók kézikönyvek PDF-formátumban.

# Ελληνικά (EL)

To CD-ROM Software and Documentation περιέχει εγχειρίδια σε μορφή PDF.

### Polski (PO)

Odwiedź witrynę Pomocy technicznej w sieci Web, aby uzyskać oprogramowanie, sterowniki, porady dotyczące rozwiązywania problemów i dokumentację.

### Magyar (HU)

Látogassa meg a támogatási webhelyet, ahol megtalálja a szükséges szoftvereket, illesztőprogramokat, hibakeresési tanácsokat és dokumentációkat.

# Ελληνικά (EL)

### Επισκεφθείτε την υπηρεσία υποστήριξης στο Web για πληροφορίες σχετικά με το λογισμικό και τα προγράμματα οδήγησης, την αντιμετώπιση προβλημάτων και την τεκμηρίωση του εκτυπωτή.

### infoSMART™

Same troubleshooting knowledge base used by Xerox Customer Support. Provides solutions for printer issues, such as error codes, print quality, media jams, software installation, networking, and more. www.xerox.com/office/infoSMART